## **Generating a Print Comparison report**

You can create a Print Comparison report in PDF format to see the difference between a device and a target.

- 1. In a device condition in the color setup viewer, next to the device name, click the **Measurements** icon **O**.
- 2. Click the **Measurements** tab.
- 3. In the **Active Measurement** area, select a measurement set or an individual sheet. To select multiple sheets, use Ctrl+click.
- 4. Click Report.
- 5. Do the following:
  - If you want to hide the explanatory text in the report, clear the **Include** explanatory text check box
  - In the **Customer** box, enter the report name. It will appear on the cover of the report
  - In the **Subtitle** box, enter additional information about the report. It will appear on the front cover and the footer of every page
  - In the **Inks** box, enter the ink product name or type used to print the chart
  - In the **Notes** box, enter the note if required
- 6. From the **Process Ink Sequence** list, select the ink sequence in the press when the chart was printed. Process ink sequence affects computation of Apparent Traps.
- 7. Select the **Compare to** check box.
- 8. Perform one of the following actions:
  - To compare to another device, select **Other Device**, and select the device in the list
  - To compare to a device condition or industry specification, select **Device Condition** and select the device condition or industry specification in the list
- 9. From the **Color Difference Metric** list, select a desired value. Color Difference Metric is used to compute the difference between two colors. Among the selections, **dE2000** gives the best visible indication of color difference.
- 10. Click **Save** and browse to the location where you want to save the report file.